## How to Unlock iPhone With Priority Unlock

After your iPhone has been locked by the carrier, you can use Priority Unlock to bypass the passcode. It is possible to bypass the passcode by using the phone's Photo id feature. This feature allows you to take a photo of a person and enter it into the iPhone. This method works in iOS 5.1 and earlier. In recent updates, this bug has been fixed. You can follow the same steps to unlock your iPhone.

After you have successfully unlocked your iPhone, you can use the USB accessory unlock feature of your Apple Watch to use the phone. The only catch is that you will lose all the data in the process. So, if you do not want to risk losing your data, it is best to use a third-party app to unlock your iPhone. This method is known as a temporary solution and should not be used for sensitive data.

The only drawback to this method is that it will delete all your data, including your contacts. However, it is possible to restore your iPhone with Priority Unlock by using iTunes. This method is recommended if you are sure that you have a backup of your information, as it will be lost if you fail. This is a great <u>iPhone unlocking</u> service without losing any of the information. There are several ways to circumvent the warning message "Unlock iPhone to use accessories." But if you don't want to risk any data, you can try these methods.

Once you have successfully downloaded the firmware, you can now use iTunes to unlock your iPhone. The first step is to disconnect your iPhone from your computer. Then, connect it to the PC using the USB cord. Once the device is connected, you must hold the side button for several seconds to enter DFU mode. Then, click on the Download button. The process will take a few minutes, and you will lose all the data on the phone.

Once you have your USB cable plugged in, you should now connect the iPhone to your PC. Once you have the correct settings, the firmware will automatically start unlocking your iPhone. It is important to note that this method removes all your data and iCloud messages. If you have an iPhone with a passcode, you will not be able to use it unless you have the correct password. You will need to reinstall all your apps, which may lead to your phone being locked again.

Before you begin the process, you need to download the firmware. Then, connect your iPhone to your PC via a USB cable and wait for the unlocking process to complete. Once the process is complete, your iPhone will have a passcode that you can then use to access its settings. You will need to have your passcode to unlock the phone. This is vital, as you will be required to enter the password to access your iPhone.